# WEST COAST VIRTUAL FAIRS Jobs & Volunteer Expo

# EXHIBITOR'S GUIDE

On behalf of Simon Fraser University, the University of British Columbia, and the University of Victoria, thank you for choosing West Coast Virtual Fairs. In this exhibitor's guide, you will find instructions on how to set up your booth and maximize your exposure at our fair.

#### Important Timeline

| FEB 8<br>System opens to                                                                                                    | FE<br>System                                                                              | B 19<br>opens to                                                                                                    | MAR 2 & 3<br>Fairs open from                              |  |  |
|----------------------------------------------------------------------------------------------------|-------------------------------------------------------------------------------------------|----------------------------------------------------------------------------------------------------|-----------------------------------------------------------|--|--|
| exhibitors                                                                                                    | student                                                                                   | s & alumni                                                                                                    | 11AM - 4PM*                                               |  |  |
| Complete your digital boo<br>Personalize your booth<br>Select your availability for 1<br>Schedule & create your gro<br>Attend exhibitor orientation<br>Thu, Feb 11 9:30-10:30AM F | th setup:<br>-on-1 sessions<br>up sessions<br>n (or watch recording)<br>ST on <u>Zoom</u> | <ul> <li>Monitor &amp; modify your sessions:</li> <li>Check your 1-on-1 session sign-up</li> <li>Invite more colleagues to the fair if your sessions are all booked</li> <li>Test technology for your group sessions</li> </ul> |                                                           |  |  |
|                                                                                                    |                                                                                           | *You are not expected to attend the ent<br>we encourage you to set a schedule that                                                                                                    | tire duration of the fair and at would work best for you. |  |  |

#### Access Your Booth

An email invite with your unique access link and login credentials will be sent to you from Eventus, our virtual fair platform. Follow the instructions in the email to access your booth (do not delete this email).

Your exhibition package comes with up to 3 digital booths. The number of booths you may want to use depends on the number of representatives you have and how they want to interact with students. In general, we recommend you to assign one booth to each of your representatives who are offering 1-on-1 sessions. You can have multiple representatives sharing a booth if they are taking shifts or want to conduct joint sessions. Due to video bandwidth concern, please have no more than 2 representatives on at the same time . Representatives who are hosting or attending only group sessions are NOT required to have their own booths.

To submit contact info of your attending representatives, please fill out a quick <u>web survey here</u>. Additional booth may be purchased at \$25 per booth on our <u>Eventbrite registration</u> page by Feb 19.

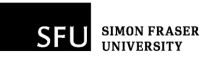

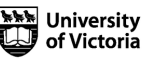

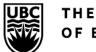

THE UNIVERSITY OF BRITISH COLUMBIA

westcoastvirtualfairs.com

#### Booth Setup

Once you log onto your booth, you will be guided to complete a 3-step tutorial. This is very important as your booth will not be visible to students until this is done!

#### Step 1: Personalize Booth

Introduce your organization to our students and alumni by including an informative booth description (textbased only; no image or video except organization logo). Consider including the following:

- Background information of your organization
- Links to opportunities & info on how to apply
- Hiring practices & tips
- Helpful resources for your candidates
- Target audience if any (we encourage you to leave this as open as possible)

If your organization has more than one booth, please follow the naming convention below so your booths will show up next to each other.

#### Name of Organization: Name of Division/Department

Sample:Booth 1 -->West Coast Virtual Fairs: Simon Fraser UniversityBooth 2 -->West Coast Virtual Fairs: University of British ColumbiaBooth 3 -->West Coast Virtual Fairs: University of Victoria

| West Coast Virtual Fair                                                      | 🐔 Home Log Out                                                                                                    |                                                                                                    |
|------------------------------------------------------------------------------|----------------------------------------------------------------------------------------------------|----------------------------------------------------------------------------------------------------|
| CERTIFIC STATES                                                              | Edit Booth                                                                                                    |                                                                                                    |
| Simon Fraser<br>University: Career                                           | Name The name of your booth as students will see it. (e.g. Acme Co. Engineering) Simon Fraser University: Career & Volunteer Services                                                                                                    | Plasse follow the naming                                                                                                    |
| & Volunteer<br>Services                                                      | Description The description of your booth that students can see after clicking on it.           B         I         III         IIII         IIIIIIIIIIIIIIIIIIIIIIIIIIIIIIIIIIII                                                                                                    | convention (see above)                                                                                                    |
| at West Coast Career Fair  Faiter Booth  Faith Home  Faith Personalize Booth | Welcome to SFU Career & Volunteer Services. In a world that is constantly changing, we are here to help you throughout your<br>career journey from exploring your career options to applying for your dream jobs! We offer 1-on-1 career consultations, group<br>sessions, workshops and fairs. For more information, check out our website at <u>www.sfu.ca/career</u> .<br><b>Be part of our team by joining:</b><br>• <u>Co-op Program</u> (Paid positions; open to all students)<br>• <u>Career Peer Program</u> (Volunteer positions; open to all students)<br>• <u>Work Study Program</u> (Paid positions, must apply through Financial Aids) | This is what students will see<br>when they enter your virtual<br>booth so be sure to include all<br>relevant information and links |
| III Manage 1-on-1 Sessions                                                   | Booth Icon An Icon for your booth.                                                                                                    | <ul> <li>Use a square logo or image for<br/>best result (512 x 512 pixel)</li> </ul>                                                |
|                                                                              | Contact Email for Students The email address students can reach you at careers@sfu.ca                                                                                                    | <ul> <li>This email will be visible to all</li> </ul>                                                                               |
|                                                                              |                                                                                                    | students                                                                                                    |

#### Step 2: Pick Your 1-on-1 Time Slots

Networking will take place in the form of a 15 minute conversation, powered by the built-in video-chat feature (Daily.co) on Eventus. These 1-on-1 sessions are automatically created for you when you log into your booth.

By default, all time slots are marked as "available". Simply click on the time slot that you want to modify to change its status. You can modify your availability anytime. Be sure to block off some time slots for breaks throughout the day to avoid screen fatigue.

- White: Available for students to book
- Grey: Unavailable (not viewable by students)

IMPORTANT: All time listed on our platform is adjusted to your local time. If you are in Toronto, you will be seeing the time slots in Eastern Standard Time.

• Green: Booked

| West Coast Virtual                        | <b>03/02/202</b> 1<br>You are marke<br>status. | <b>l</b><br>d as available fo | or the following   | times. Click on a  | a time to chang    | its | NUE → | Click "Continue" when you  |
|-------------------------------------------|------------------------------------------------|-------------------------------|--------------------|--------------------|--------------------|-----|-------|----------------------------|
| Fairs: Test Booth                         | 11:00<br>AVAILABLE                             | 11:15<br>AVAILABLE            | 11:30<br>AVAILABLE | 11:45<br>AVAILABLE | 12:00<br>AVAILABLE |     |       | are done. You can modify   |
| Volunteer Expo                            | 12:15<br>AVAILABLE                             | 12:30<br>AVAILABLE            | 12:45<br>AVAILABLE | 01:00<br>AVAILABLE | 01:15<br>AVAILABLE |     |       | your availability anythme. |
| 쓝 Home                                    | 01:30<br>AVAILABLE                             | 01:45<br>AVAILABLE            | 02:00<br>AVAILABLE | 02:15<br>AVAILABLE | 02:30<br>AVAILABLE |     |       | Click on the time slot to  |
|                                           | 02:45<br>AVAILABLE                             | 03:00<br>AVAILABLE            | 03:15<br>AVAILABLE | 03:30<br>AVAILABLE | 03:45<br>AVAILABLE |     |       | change its status between  |
| III Manage 1-on-1 Sessions                | 04:00<br>AVAILABLE                             |                               |                    |                    |                    |     |       | available and unavailable  |
| Manage Group Sessions G+ Log Out of Booth | <b>03/03/2021</b><br>You are marke<br>status.  | <b>l</b><br>d as available fo | or the following   | times. Click on a  | a time to chang    | its |       |                            |
|                                           | 11:00<br>AVAILABLE                             | 11:15<br>AVAILABLE            | 11:30<br>AVAILABLE | 11:45<br>AVAILABLE | 12:00<br>AVAILABLE |     |       | Our fairs run from 11AM to |
|                                           | 12:15<br>AVAILABLE                             | 12:30<br>AVAILABLE            | 12:45<br>AVAILABLE | 01:00<br>AVAILABLE | 01:15<br>AVAILABLE |     |       | 4PM PST. Seeing different  |
|                                           | 01:30<br>AVAILABLE                             | 01:45<br>AVAILABLE            | 02:00<br>AVAILABLE | 02:15<br>AVAILABLE | 02:30<br>AVAILABLE |     |       | time? Eventus platform     |
|                                           | 02:45<br>AVAILABLE                             | 03:00<br>AVAILABLE            | 03:15<br>AVAILABLE | 03:30<br>AVAILABLE | 03:45<br>AVAILABLE |     |       | time based on the time     |
|                                           | 04:00<br>AVAILABLE                             |                               |                    |                    |                    |     |       | zone you are in.           |
|                                           |                                                |                               |                    |                    |                    |     |       |                            |

Students will be encouraged to pre-book up to 6 sessions prior to the fair and they will have access to the remaining open time slots the day before the fair. Do not cancel your open slots as they could get booked during the fair!

Tip: Running out of sessions? Invite your colleagues to join you at the fair so they can create their own booths and offer more 1-on-1 sessions or host some group sessions.

### Step 3: Test Your Video

Your booth will NOT be visible to students until you have tested your video. To complete your video-chat set up:

- 1. Test your camera: click on red "Turn On" icon at the bottom
- 2. Test you microphone: click on the red "Unmute" icon at the bottom
- 3. If everything is working okay, click the blue "Complete Setup" to the left

Supported web browsers: Chrome, Safari, Firefox and Microsoft Edge.

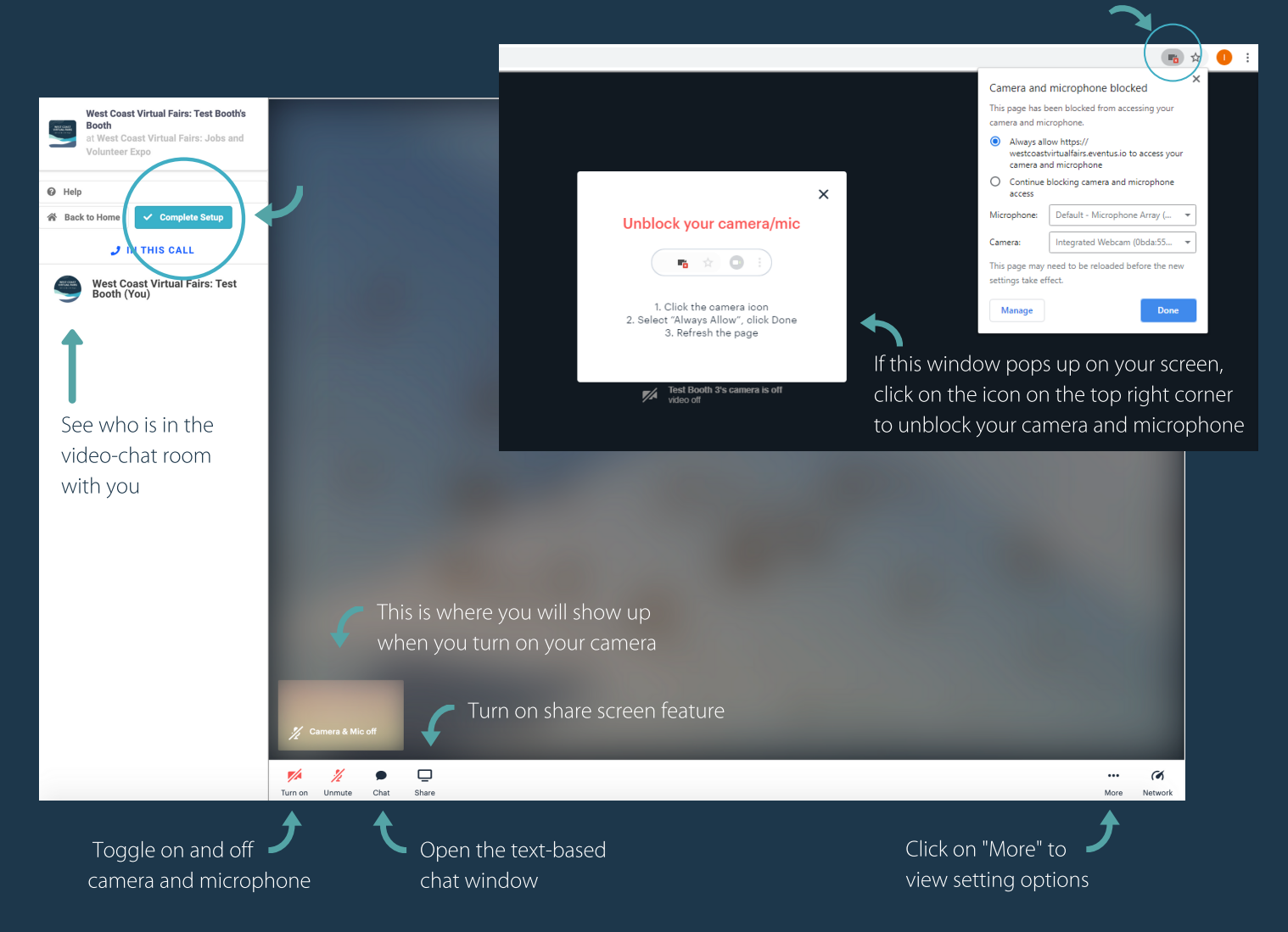

If you are experiencing issues with the video feature, please follow the trouble-shooting tips offered by Eventus. Please note that we have disabled the option to use your own video link for 1-on-1 sessions due to privacy regulations. If issue persists, please email Eventus at support@eventus.io or consult with your IT team.

Need technical support? Join us at our upcoming exhibitor orientation session with Eventus on Thursday, February 11, 9:30-10:30AM PST on <u>Zoom</u> (recording will be uploaded to our <u>exhibitor resources webpage</u>). Live technical support will be provided on the first day of the fairs from 10:30-11:30AM.

#### Create Group Sessions

Group session is optional but it is an excellent complement to your 1-on-1 sessions, allowing you to interact with multiple students at the same time. Host formal presentations, info sessions, and/or casual drop-ins for networking and Q&A opportunities - the choice is all yours!

IMPORTANT: You must create the video room using your own video conferencing tool (e.g. Zoom, MS Teams, Google Meet, Webex etc). Please consult with your IT team if you have any questions regarding this.

#### To create group sessions:

| West Coast Virtual         Bains: Dest Booth         Attest Coast Virtual Fairs: Jobs and         Volumeer Expo         Image: Dest Booth         Image: Dest Booth         Image: Dest Booth         Image: Dest Booth         Image: Dest Booth         Image: Dest Booth         Image: Dest Booth         Image: Dest Booth         Image: Dest Booth         Image: Dest Booth         Image: Dest Booth         Image: Dest Booth         Image: Dest Booth         Image: Dest Booth | Group Sessions appear above your 1-on-1 sessions when students click on your booth. These sessions can host multiple students, BUT differ from 1-on-1 sessions in that you MUST provide your own video room for students to access when the session starts. CREATE A GROUP SESSION                                                                                                    |                                  |
|----------------------------------------------------------------------------------------------------|----------------------------------------------------------------------------------------------------|----------------------------------|
| Hanage 1-on-1 Sessions     Manage Group Sessions     C+ Log Out of Booth                                                                                                    | Step 1: Go to "Manage GroupStep 2: Click the "Create aSessions " at your boothGroup Session" button                                                                                                    |                                  |
| New Group Session  Session Name  Your Career Matters Coffee Chat  Session Description  B I U = �                                                                                                    | <ul> <li>Step 3: Fill in your session info.</li> <li>Create a descriptive title so students will know what to expension</li> <li>Fairs team and learn how to navigate pportunities that match your session</li> <li>IMPORTANT: Your session must be conducted within the fair schedule (Mar 2 &amp; 3, 11 AM-4PM PST). Remember to enter you time here and it will automatically convert to other time zor on viewers' location.</li> </ul> | ect at<br>r<br>pur loo<br>nes ba |
| Video Room Link The link students will click to https://zoom.us/test123 RSVP Limit The maximum number of students session is created, you cannot change this. 25 Create                                                                                                    | <ul> <li>Insert the video room link that you have created for your session.</li> <li>Insert the video room link that you have created for your session.</li> <li>Determine your maximum capacity based on your session f and system limit. This number cannot be changed once stu begin registering for your session.</li> </ul>                                                                                                    | ssion<br>ormat<br>dents          |

## Tips for Group Sessions

- Session length: Please keep your group sessions no longer than 1.5 hours. When students sign up for a session, the system will block them from booking other sessions that are taking place at the same time. If you are using group session for drop-ins, please create multiple shorter sessions as opposed to one long session (you can use the same video room link!)
- Don't double book yourself! If you are hosting a group session, remember to block off your 1-on-1 session time slots to avoid schedule conflict. You are welcomed to invite your colleague(s) to host or join the group sessions and in such case, you just need to share the video room link with them and they will not even need to log into your booth.
- Privacy in group chat: Use the breakout room feature in your video conferencing tool if you have multiple staff available to facilitate more private or different conversations simultaneously!

#### You Are All Set!

That's it! You have successfully set up your virtual booth and you are now all set to meet and interact with our students and alumni on the day of the fair.

This is how your booth will look like once the setup is complete:

| West Coast Virtual<br>Fairs: Test Booth | 0<br>Booth Views<br>∰ Grid View III List View                                                           | 0 Reservations                                       | <ul> <li>Quick statistics on traffic and<br/>reservations</li> </ul> |  |  |
|-----------------------------------------|----------------------------------------------------------------------------------------------------|------------------------------------------------------|----------------------------------------------------------------------|--|--|
| Volunteer Expo                          | $\checkmark$ Your booth is now set up and will be visible to students who enter the v                   | - Confirmation of booth completion                   |                                                                      |  |  |
| E4 Enter Booth                          | Group Sessions                                                                                          | <ul> <li>You can view your group sessions</li> </ul> |                                                                      |  |  |
| A Home                                  | MAR 2, 10:00 AM YOUR CAREER MATTERS COFFEE CHAT (0/10                                                   | and the number of RSVP here                          |                                                                      |  |  |
| Personalize Booth                       | Tuesday, March 2                                                                                        |                                                      | Overview of your 1-on-1 sessions:                                    |  |  |
| III Manage 1-on-1 Sessions              | 11:00 AM AVAILABLE - STUDENTS WILL BE ABLE TO BOOK THIS TIME SLOT.                                      |                                                      |                                                                      |  |  |
| ≗ Manage Group Sessions                 | 11:15 AM AVAILABLE - STUDENTS WILL BE ABLE TO BOOK THIS TIME SLOT.<br>Once booked and student info will |                                                      |                                                                      |  |  |
| Log Out of Booth                        | 11:30 AM AVAILABLE - STUDENTS WILL BE ABLE TO BOOK THIS T                                               | IME SLOT.                                            | be populated in the slot                                             |  |  |
|                                         | 11:45 AM AVAILABLE - STUDENTS WILL BE ABLE TO BOOK THIS T                                               | IME SLOT.                                            |                                                                      |  |  |

Click "Enter Booth" to access the built-in video chat room for your 1-on-1 sessions. You can also modify your booth description and manage your sessions here using the left menu

🗙 KONRAD

Please contact us at info@westcoastvirtualfairs.com if you have any questions or concerns. We wish you great success at the West Coast Virtual Fairs!

WORK SAFE BC

DOMETIC

Special Thanks To Our Event Sponsors